## 2017-3.0 "Miscellaneous" Form for Bridge Culverts

An additional form has been added to the bridge culverts reports to cover defects not originally included in the Field Forms.

When creating new reports the form will automatically be included under the Field Forms group and as a section of the Output Report PDF, however, for in progress reports you must add the input form and output section to the open report. Instructions on how to accomplish this are contained in the screenshots below.

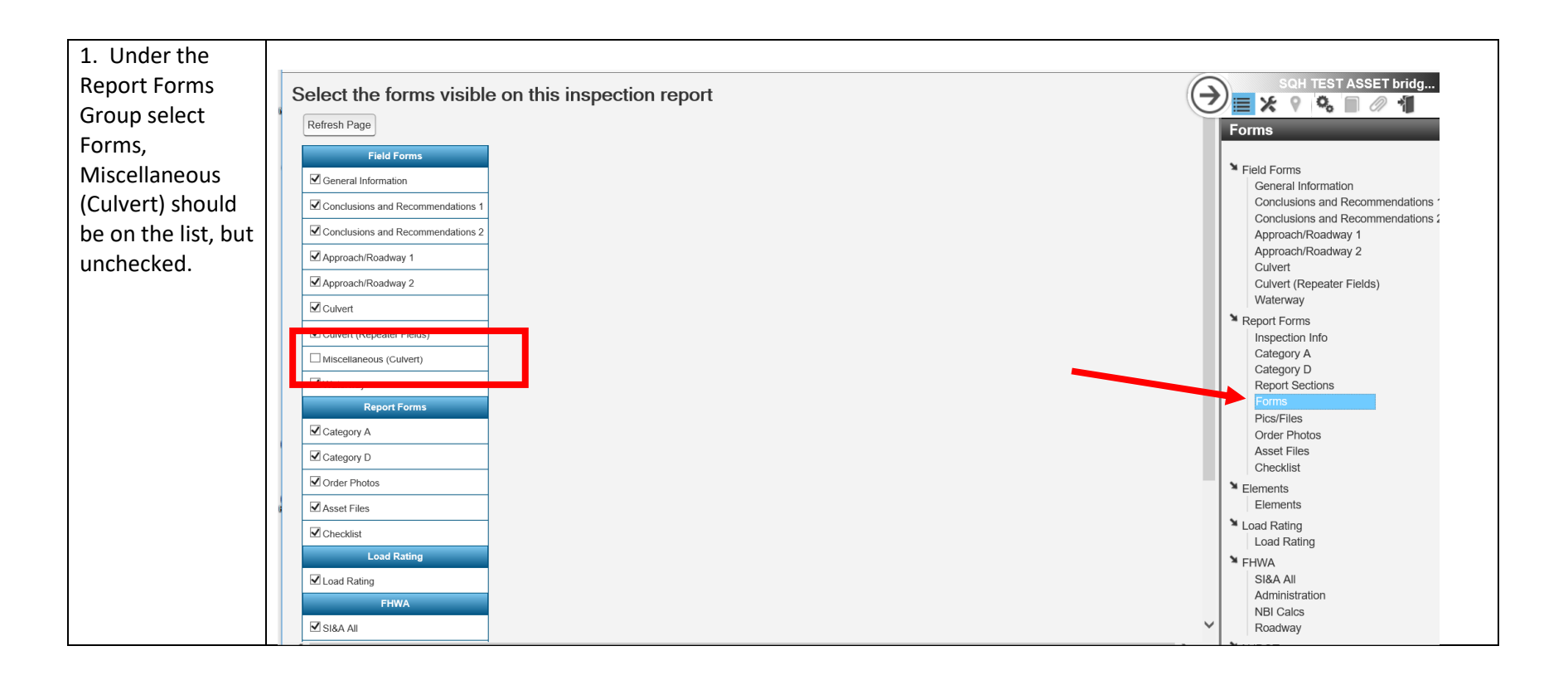

| 2. Check the    | Select the forms visible on this inspection report | SQH TEST ASSET bridg                                                                         |
|-----------------|----------------------------------------------------|----------------------------------------------------------------------------------------------|
| box for the     | Refresh Page                                       | Forms                                                                                        |
| Miscellaneous   | Field Forms                                        |                                                                                              |
| (Culvert) Form  | ☑ General Information                              | Field Forms<br>General Information                                                           |
|                 | Conclusions and Recommendations 1                  | Conclusions and Recommendations 1<br>Conclusions and Recommendations 2                       |
|                 | Conclusions and Recommendations 2                  | Approach/Roadway 1                                                                           |
|                 | MApproach/Roadway 1                                | Culvert                                                                                      |
|                 | ⊠ culvert                                          | Waterway                                                                                     |
|                 |                                                    | Report Forms                                                                                 |
|                 | ✓ Miscellaneous (Culvert)                          | Category A<br>Category D                                                                     |
|                 | Z Waterway                                         | Report Sections                                                                              |
|                 | Report Forms                                       | Pics/Files<br>Order Diates                                                                   |
|                 | ⊠ Category D                                       | Asset Files                                                                                  |
|                 | ☑ Order Photos                                     | Lecklist                                                                                     |
|                 | Asset Files                                        | Elements                                                                                     |
|                 | Checkist                                           | Load Rating                                                                                  |
|                 | ✓ Load Rating                                      | ™ FHWA<br>SI&A All                                                                           |
|                 | FHWA                                               | Administration<br>NBI Calcs                                                                  |
| a =             | SI&A AII                                           | Roadway     Sou TEST ASSET bridg                                                             |
| 3. The          |                                                    |                                                                                              |
| Miscellaneous   | FENCING.                                           | Forms                                                                                        |
| (Culvert) Form  | QTY Photo                                          | Field Forms<br>General Information                                                           |
| will now be     | Damaged Fencing                                    | Conclusions and Recommendations 1<br>Conclusions and Recommendations 2<br>Approach/Roadway 1 |
| included in the |                                                    | Approach/Roadway 2<br>Culvert                                                                |
| Field Forms     |                                                    | Culvert (Repeater Fields)<br>Miscellaneous (Culvert)                                         |
| section for you |                                                    | waterway<br>➤ Report Forms                                                                   |
| to code as      | NA A B/C D                                         | Category A<br>Category D                                                                     |
| necessary.      | Pipe/Conduit Damage                                | Report Sections<br>Forms                                                                     |
|                 | Wiring Damage                                      | Pics/Files<br>Order Photos                                                                   |
|                 | Notes:                                             | Checklist                                                                                    |
|                 |                                                    | Elements                                                                                     |
|                 |                                                    | Load Rating<br>▶ FHWA                                                                        |
|                 | Overgrown Vegetation                               | SI&A All<br>Administration                                                                   |
|                 |                                                    | NBI Calcs<br>Roadway                                                                         |
|                 | Notes:                                             | ► NJDOT<br>Bridge<br>Interpretation                                                          |
|                 |                                                    | nispections<br>Roadways<br>Structure Units                                                   |
|                 |                                                    |                                                                                              |

| 4. The Output     | Save Order Changes Add Sections/PDF Attachments View PDF                                                                                                    |                                       |                                                      |                                                                                                    |
|-------------------|----------------------------------------------------------------------------------------------------|---------------------------------------|------------------------------------------------------|----------------------------------------------------------------------------------------------------|
| Report Sections   | Remove Section Order Section Name                                                                                                    | Print Include in Table<br>of Contents | Insert Cover Page<br>Before Section Show Page Number | Forms                                                                                                    |
| will not include  |                                                                                                    |                                       |                                                      | No. of the second second second second second second second second second second second second second second se                                                                                                    |
| Miscellaneous     | Cover 1     Cover 1     Cover 1                                                                                                    |                                       |                                                      | Field Forms<br>General Informa                                                                                                    |
|                   | aligned in contents                                                                                                    |                                       |                                                      | Conclusions and<br>Conclusions and                                                                                                    |
| (Culvert) until   | General monitation                                                                                                    |                                       |                                                      | Approach/Roady<br>Approach/Roady                                                                                                    |
| you add the       | Approach/Roadway 1                                                                                                    |                                       |                                                      | Culvert                                                                                                    |
| section. Select   | 6 Approach/Roadway 2                                                                                                    |                                       |                                                      | Miscellaneous ((                                                                                                    |
| Add Sections /    | 7 Culvert                                                                                                    | View V V                              |                                                      | Waterway                                                                                                    |
|                   | iii 8 Waterway                                                                                                    |                                       |                                                      | Inspection Info<br>Category A                                                                                                    |
|                   | 9 Elements                                                                                                    | View 🗹 🔽                              |                                                      | Category D<br>People Sections                                                                                                    |
| Attachments.      | 10 Category A                                                                                                    |                                       |                                                      | Forms                                                                                                    |
|                   | 11 SI&A Sheets                                                                                                    |                                       |                                                      | Order Photos                                                                                                    |
|                   | 12 Checklist                                                                                                    |                                       |                                                      | Asset Files<br>Checklist                                                                                                    |
|                   | 13 Photographs 1                                                                                                    | View 🖌 🖌                              |                                                      | Liements                                                                                                    |
|                   | 14 Cutvert 1                                                                                                    |                                       |                                                      | ¥ Load Rating                                                                                                    |
|                   | Save Order Char es Add Sections/PDF Attachments View PDF Email                                                                                                    | PDF                                   |                                                      | Load Rating                                                                                                    |
|                   |                                                                                                    |                                       |                                                      | SI&A All                                                                                                    |
|                   |                                                                                                    |                                       |                                                      | NBI Calcs                                                                                                    |
|                   |                                                                                                    |                                       |                                                      | ⊨ Koaoway<br>Stational (Stational Stational Stationae Stationae |
|                   |                                                                                                    |                                       |                                                      | Bridge                                                                                                    |
|                   |                                                                                                    |                                       |                                                      | Roadways<br>Structure Linite                                                                                                    |
|                   |                                                                                                    |                                       |                                                      |                                                                                                    |
| 5. Select the     |                                                                                                    |                                       |                                                      |                                                                                                    |
| "Miscellaneous"   |                                                                                                    |                                       |                                                      |                                                                                                    |
| Section and       | Save Order Changes Add Sections/PDF Attachments View PDF                                                                                                    |                                       |                                                      | SQH TEST ASSET bridg                                                                                                    |
| Lindate to add    | Romove Section Order Section Name                                                                                                    | Print Include in Table Insert C       | Cover Page Show Page Number                          |                                                                                                    |
|                   | Number Section Nume                                                                                                    |                                       |                                                      | x                                                                                                    |
| it will then be   | 1 Cover 1                                                                                                    |                                       |                                                      | Upload  Field Forms General Information                                                                                                    |
| listed as a       | 1 able of Contents      General Information                                                                                                    |                                       |                                                      | Conclusions and Recommendations 1<br>Conclusions and Recommendations 2                                                                                                    |
| report section    | A Conclusions and Recommendations                                                                                                    | View V                                | to Report                                            | Approach/Roadway 1<br>Approach/Roadway 2                                                                                                    |
| to include in the | Image: Source of the second second | View V                                | s to Include                                         | Culvert<br>Culvert (Repeater Fields)                                                                                                    |
| PDF               | Approach/Roadway 2                                                                                                    | View 🗹 🔽 🗚dd Custom Sect              | tions from Other SQH TEST ASSET bridge culvert Re    | eports Miscellaneous (Culvert)<br>Waterway                                                                                                    |
| ΓDΓ.              | 1 Culvert                                                                                                    | There are no custo                    | om sections available from other reports.            | M Report Forms                                                                                                    |
|                   | a Waterway                                                                                                    |                                       |                                                      | Category A<br>Category D                                                                                                    |
|                   | P     Elements     T                                                                                                    | View V Add Report Section             | on                                                   | Report Sections                                                                                                    |
|                   | 11 SI&A Sheets                                                                                                    | View V                                | is below can be added to the Report Sections.        | Update Pics/Files                                                                                                    |
|                   | Î         12         Checklist                                                                                                    | Add                                   | Section Name                                         | Asset Files<br>Charklet                                                                                                    |
|                   | 13 Photographs 1                                                                                                    | View V Photograph                     | 15                                                   | View ¥ Elements                                                                                                    |
|                   | a Culvert 1                                                                                                    | View V Photograph                     | 15                                                   | View Elements                                                                                                    |
|                   | Save Order Changes Add Sections/PDF Attachments View PDF Email PDF                                                                                                    | SI&A Sheet                            | ts                                                   | View Load Rating                                                                                                    |
|                   |                                                                                                    |                                       |                                                      | Siska All                                                                                                    |
|                   | 4                                                                                                    | Miscellaneo                           | ous                                                  | View View                                                                                                    |
|                   |                                                                                                    |                                       |                                                      | NJDOT                                                                                                    |
|                   |                                                                                                    | /loading_redirect.aspx                | ?resolved=1&redirect=%2Fmodal_pages%2Fattach_p       | bridge Inspections Inspections                                                                                                    |
|                   |                                                                                                    |                                       |                                                      | Roadways<br>Structure Units                                                                                                    |
|                   |                                                                                                    |                                       |                                                      |                                                                                                    |

| 6. Renumber      |                                                                    |                                                                                         |                                                                        |  |  |  |  |
|------------------|--------------------------------------------------------------------|-----------------------------------------------------------------------------------------|------------------------------------------------------------------------|--|--|--|--|
| the report       | Save Successful Soft TEST ASSET Dridg 🔺                            |                                                                                         |                                                                        |  |  |  |  |
| Sections so that | Remove Section Order Section Name                                  | Print Include In Table Insert Cover Page<br>Co Contents Before Section Show Page Number | Forms                                                                  |  |  |  |  |
| the new section  | 1 Cover 1                                                          |                                                                                         | ➤ Field Forms<br>General Information                                   |  |  |  |  |
| "Miscellaneous"  | Table of Contents                                                  | View 2                                                                                  | Conclusions and Recommendations 1<br>Conclusions and Recommendations 2 |  |  |  |  |
| comes after      | 3 General Information                                              |                                                                                         | Approach/Roadway 1<br>Approach/Roadway 2                               |  |  |  |  |
| Culvert and      | 4 Conclusions and Recommendations     5 Annroach/Roadway 1         |                                                                                         | Culvert (Repeater Fields)                                              |  |  |  |  |
| Cuivert and      | Approach/Roadway 2                                                 |                                                                                         | Miscellaneous (Culvert)<br>Waterway                                    |  |  |  |  |
| before           | T Culvert                                                          |                                                                                         | ► Report Forms<br>Inspection Info                                      |  |  |  |  |
| Waterway it will | 8 Miscellaneous                                                    | View 🗹 🖂 🗆                                                                              | Category A<br>Category D                                               |  |  |  |  |
| default to the   | 9 Waterway                                                         |                                                                                         | Report Sections<br>Forms                                               |  |  |  |  |
| and of the list  | 10 Clements                                                        |                                                                                         | Pics//Files<br>Order Photos                                            |  |  |  |  |
| end of the list  | III Category A                                                     |                                                                                         | Asset Files<br>Checklist                                               |  |  |  |  |
| when added.      | 13 Checklist                                                       |                                                                                         | ™ Elements                                                             |  |  |  |  |
|                  | 14         Photographs 1                                           |                                                                                         | ► Load Rating                                                          |  |  |  |  |
|                  | 15 Culvert 1                                                       | View M N N N                                                                            | Load Rating                                                            |  |  |  |  |
|                  | Save Order Changes Add Sections/PDF Attachments View PDF Email PDF |                                                                                         | SI&A All<br>Administration                                             |  |  |  |  |
|                  |                                                                    |                                                                                         | NBI Calcs<br>Roadway                                                   |  |  |  |  |
|                  |                                                                    |                                                                                         | ™ NJDOT<br>Bridge                                                      |  |  |  |  |
|                  |                                                                    |                                                                                         | Inspections<br>Deadways                                                |  |  |  |  |
|                  |                                                                    |                                                                                         | Structure Units                                                        |  |  |  |  |
|                  |                                                                    |                                                                                         | $\checkmark$                                                           |  |  |  |  |
|                  | <                                                                  |                                                                                         | >                                                                      |  |  |  |  |